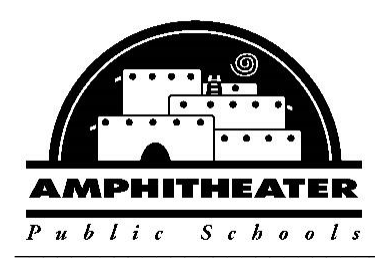

### **BENEFITS** (520) 696-5184 • FAX (520) 696-5071

701 W. Wetmore Road • Tucson, AZ 85705 • (520) 696-5000 • www.amphi.com

## **Retirement Checklist**

| Required:                                                                                                |                                |                     | NOTES:                       |
|----------------------------------------------------------------------------------------------------|--------------------------------|---------------------|------------------------------|
| Please send letter, or email, of Intent to Retire to your Administrator as soon as                       |                                |                     |                              |
| you know your retirement date. You must indicate your last day of work. You                              |                                |                     |                              |
| must give at least two weeks' notice. For Certified jobs we prefer as much notice                        |                                |                     |                              |
| as possible to allow time for recruiting.                                                                |                                |                     |                              |
| Complete the ASRS retirement application two months before retirement. ASRS                              |                                |                     |                              |
| has an online 'wizard' for the forms, or you can make an appointment to go to                            |                                |                     |                              |
| their office. The retirement date you use for ASRS should be at least one day                            |                                |                     |                              |
| AFTER your last day of work with us.                                                                     |                                |                     |                              |
| What is the "Ending Payroll Verification form?"                                                          |                                |                     |                              |
| ASRS Ending Payroll Verification form: This is completed by Payroll, and is submitted to                 |                                |                     |                              |
| ASRS electronically once payroll completes all payouts.                                                  |                                |                     |                              |
|                                                                                                    |                                |                     |                              |
| Other:                                                                                                   |                                |                     |                              |
| Access ASRS tools and webinars by visiting <a href="https://www.azasrs.gov/">https://www.azasrs.gov/</a> |                                |                     |                              |
| If you want to return via a third party leasing company. Educational Services. Inc.                      |                                |                     |                              |
| (ESI), please reach out to John Hastings. Director of HR.                                                |                                |                     |                              |
| View the "Retiree Return to Work" video on the ASRS website                                              |                                |                     |                              |
| Access the "Retiree to Work" tool form - complete it online and submit to ASRS.                          |                                |                     |                              |
| If you want to have your final pay (sick leave, vacation time) deposited in your                         |                                |                     |                              |
| 403(b) or 457(b) account complete a TSA Salary Reduction Agreement at least                              |                                |                     |                              |
| one month before retiring. This is an online request through TSA Consulting                              |                                |                     |                              |
| Group's website You must use an approved vendor. (See second page for                                    |                                |                     |                              |
| additional information on this process )                                                                 |                                |                     |                              |
| If you are enrolled in medical dental or vision with us you will receive a COBRA                         |                                |                     |                              |
| notice from WEX/Leap at your home address. WEX/Leap is our COBRA vendor                                  |                                |                     |                              |
| If you elect COBRA, you will send your enrollment form and payment                                       |                                |                     |                              |
| directly to WEX/Leap                                                                                     |                                |                     |                              |
| <ul> <li>If you are cligible for an ASPS subsidy places complete sections 1.6</li> </ul>                 |                                |                     |                              |
| • If you are eligible for an ASKS subsidy, please complete sections 1-0                                  |                                |                     |                              |
| Authorization Once you complete your partian of the form please                                          |                                |                     |                              |
| forward to Denefite ASDS's approval of a subsidu may take many                                           |                                |                     |                              |
| (monuly months)                                                                                          |                                |                     |                              |
| (fildity) filoituis.                                                                                     |                                |                     |                              |
| I applicable.                                                                                            |                                |                     |                              |
| If you want to learn about Medicare Plans, contact the Plima Council on Aging                            |                                |                     |                              |
| ( <u>www.pcoa.org</u> ). 520-790-7262 or attend one of their monthly seminars.                           |                                |                     |                              |
| If annolled in the HDHD you may want to learn more about the                                             |                                |                     |                              |
| interestions of a Lighth Service Associate with Medicare enablingers                                     |                                |                     |                              |
| interactions of a meanin Savings Account with Medicare enfoliment a                                      |                                |                     |                              |
| minimum or o months in auvance of your expected transition to Medicare.                                  |                                |                     |                              |
|                                                                                                    |                                |                     |                              |
|                                                                                                    |                                |                     |                              |
| ASRS: 520-239-3100                                                                                       | ESI: 844-614-7784              | TSA: 1-888-796-3786 | Pavroll Office: 520-696-5118 |
| www.azasrs.dov                                                                                           | www.educationalservicesinc.com | www.tsacg.com       | pavroll@amphi.com            |
|                                                                                                    |                                |                     | <u> </u>                     |

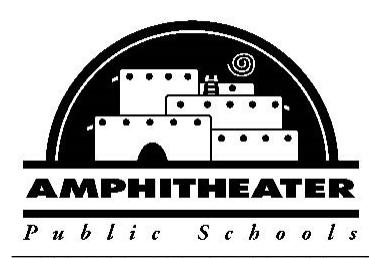

## BENEFITS

(520) 696-5184 • FAX (520) 696-5071

701 W. Wetmore Road • Tucson, AZ 85705 • (520) 696-5000 • www.amphi.com

#### Steps to have your sick leave and/or vacation pay put into a 403b or 457:

**START/STOP/EDIT TSA:** In order to start, stop or change the amount of your current allocations, utilizing our online system, employees of Amphitheater Public Schools should follow these steps:

- Before completing the online 403(b) Salary Reduction Agreement (SRA) and 457(b) Participation Agreement process, you MUST have an account established with the 403(b) or 457(b) authorized Investment Provider of your choice.
  - To find a provider that partners with Amphi, visit: <u>https://www.tsacg.com/individual/plan-sponsor/arizona/amphitheater-public-schools/</u>
  - Select "List of Agents" under "Forms" on the righthand side of the page
  - TSA provides a document with detailed instructions on how to use the SRA system listed under \*\*SRA Online Enrollment Process\*\*

#### 2. Navigate to the secure website: <u>https://sra.tsacg.com/index.php</u>

**Note**: The SRA information entered via the online system will supersede and replace all prior 403(b) and/or 457(b) elections, including the amounts, investment providers, and effective dates. Any election(s) you want to continue must be reflected or the election will be stopped.

- 3. If you previously entered SRA information, or TSACG has your demographic information, most of your personal information will pre-populate after confirming your identity with your date of birth and social security number. If your information is not currently in TSACG's system, you will be able to add your record.
- 4. Once your personal information is confirmed, you will be able to start, change, or stop contributions. If you want to maintain an existing contribution, you will need to enter the information for that contribution in addition to any other changes you are making.
- 5. Once you click "Finished", you will be asked to read and confirm that you read the SRA terms and disclosures. Then you can submit your SRA and print a copy for your records. Providing your account(s) is/are established with your investment provider, no further action is needed. TSACG will forward your contribution information to us, and we will coordinate it with the Payroll office.

If you have questions regarding the process, please contact TSACG's SRA Department at 1-888.796-3786, option 5.

# Enjoy Retirement! Send us a postcard. Thank you for your service to Amphitheater Public Schools.